# INSTRUCTION

## How ORVIBO Devices Work with Google Assistant

### 1. Configure ORVIBO devices to HomeMate

Install "HomeMate" APP into your mobile phone. Follow the user manual to configure WiFi Socket / Magic Cube. Change the Device Name and save it.

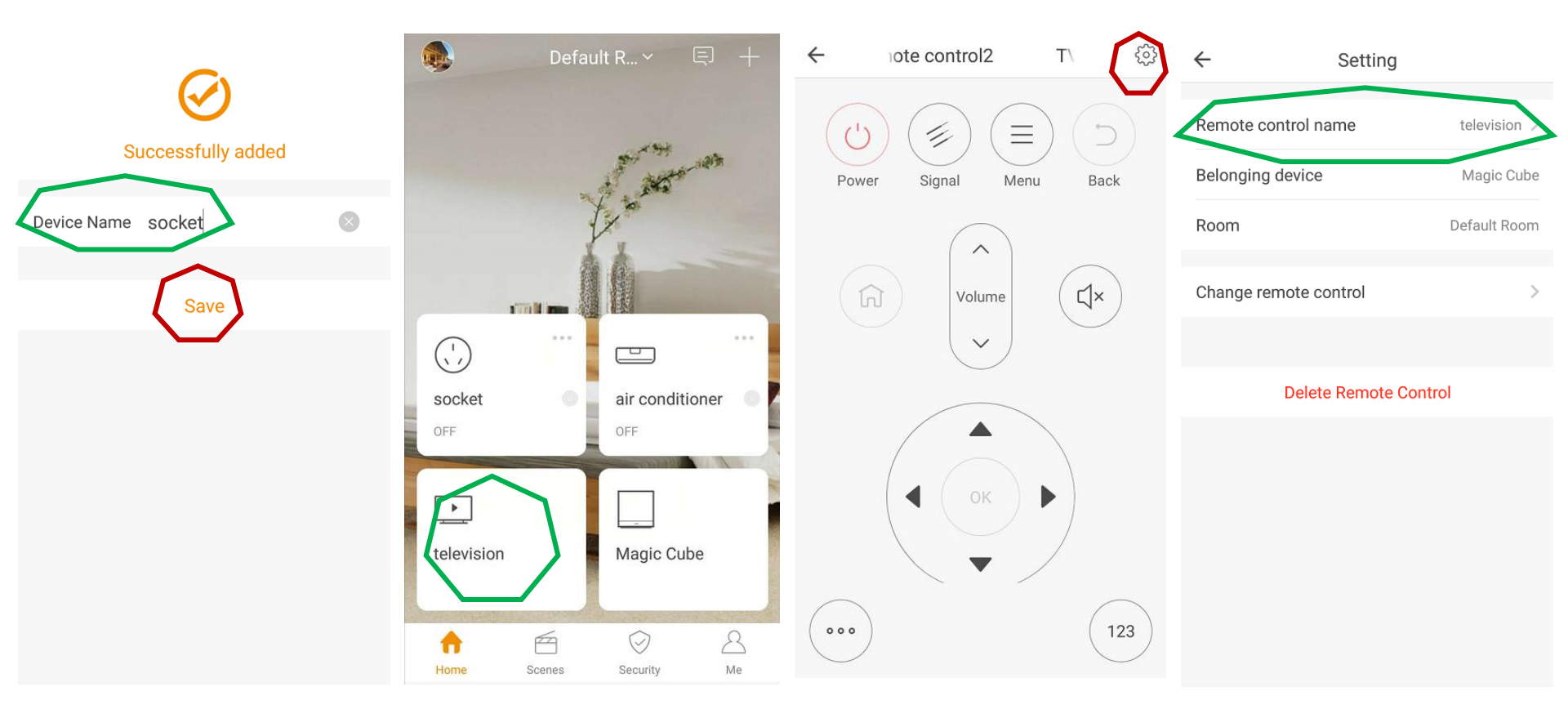

#### 2. Add devices to Google Home

Step 1. Log in Google Home App, tap the menu. Step 2. Choose "Home control" and click "+" icon as below

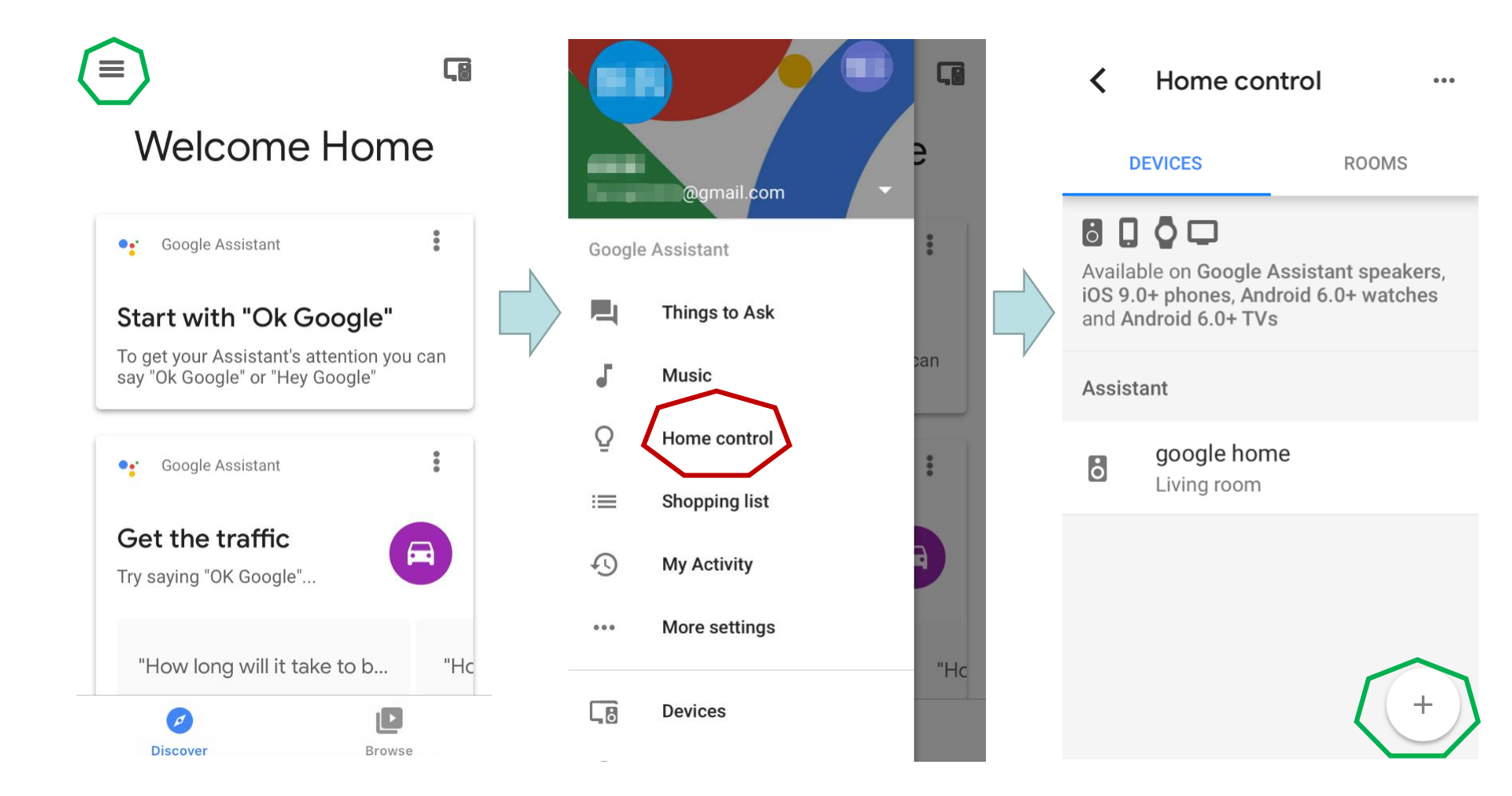

Step 3. Select "HomeMate", a window will pop up as below and please Login with your HomeMate cloud account

Step 4. If you succeed, the following window will pop up and please leave this page.

٢Ĵ

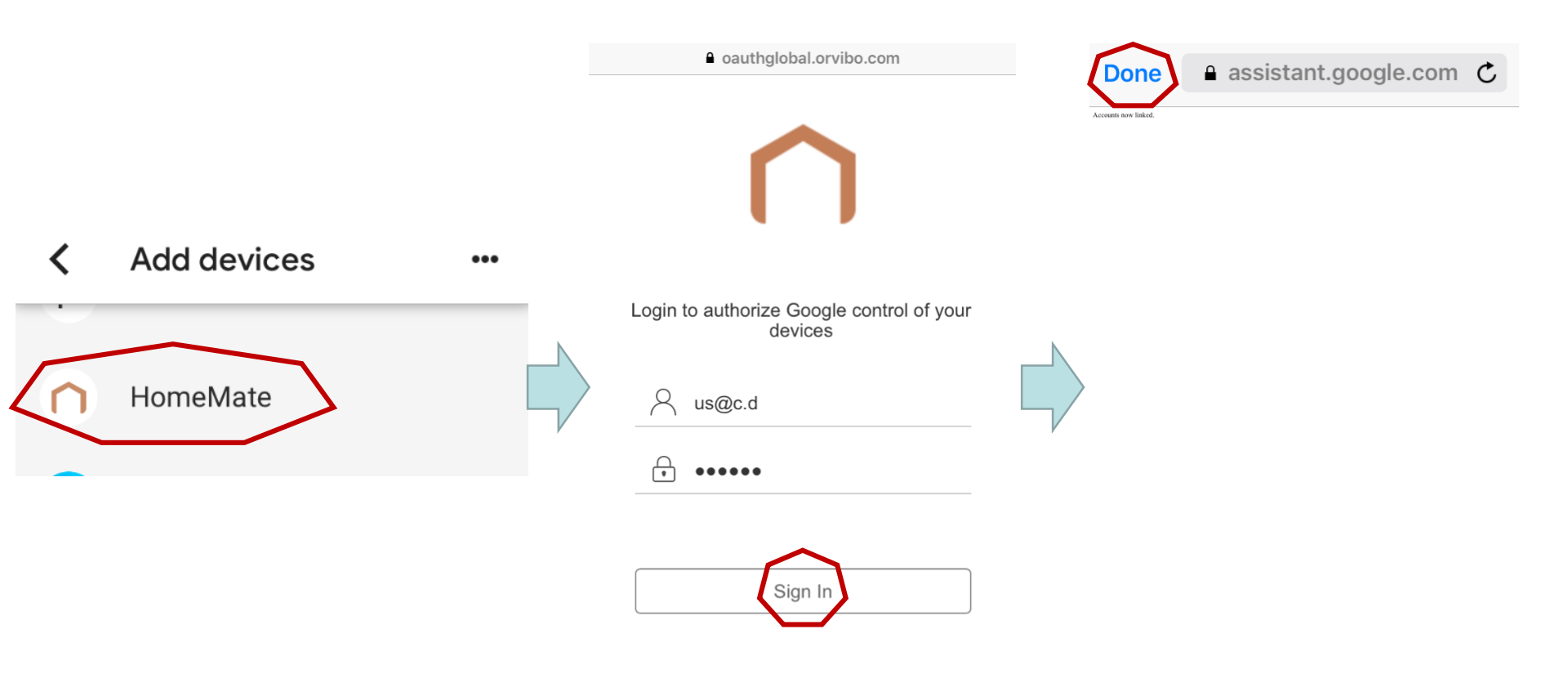

Step 5. Google Home will discover the devices which already connected to your HomeMate account.

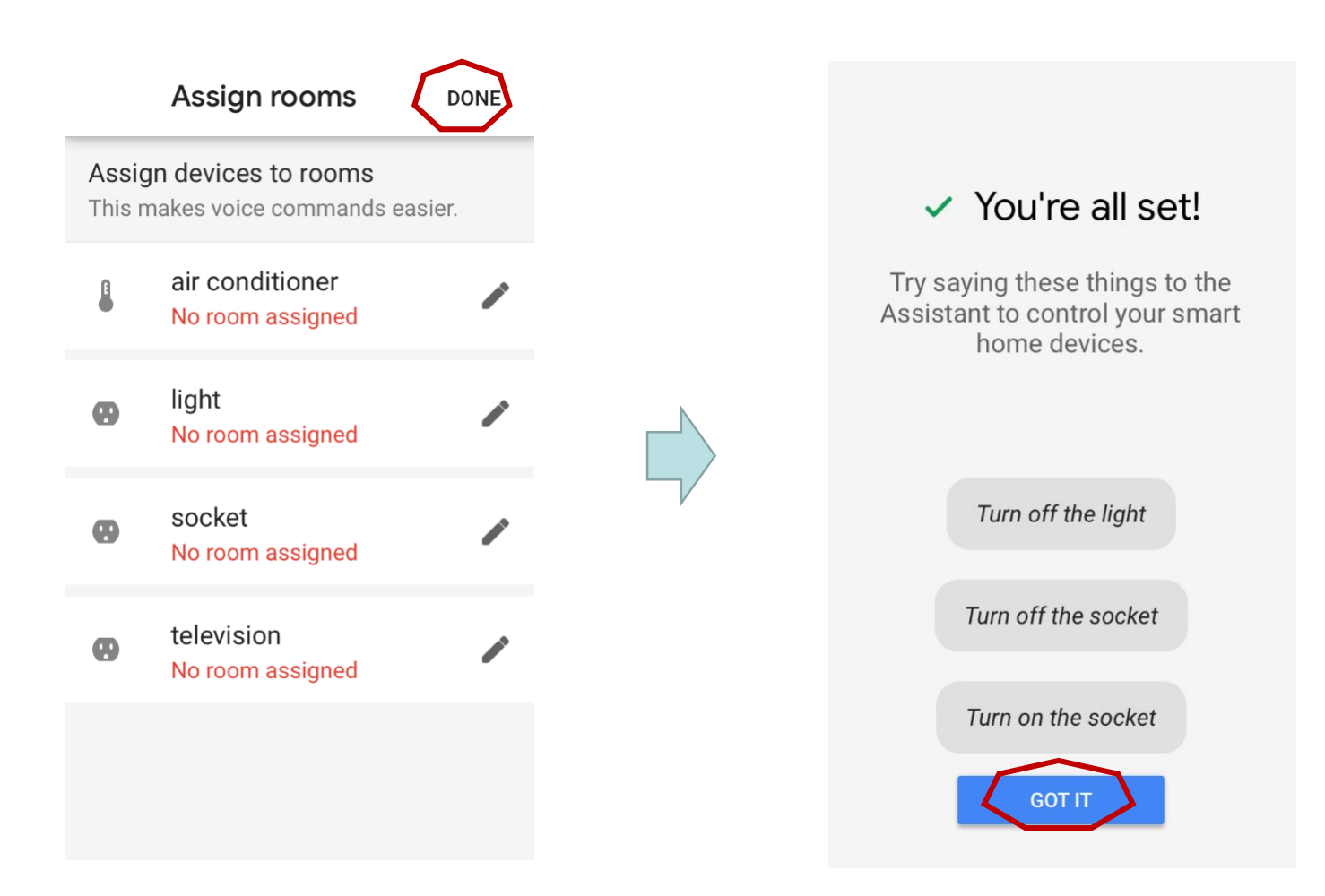

#### 3. Voice commands

Socket: "Hey, Google. Turn on/off socket."

TV: "Hey, Google. Turn on/off television."

A/C: "Hey, Google. Turn on/off air conditioner."
"Hey, Google. Set the air conditioner to ON mode."
"Hey, Google. Set the air conditioner to Cooling mode."
"Hey, Google. Set the air conditioner to Heating mode."
"Hey, Google. Set the air conditioner temperature to 26 degrees." (16-30 degrees)

If the name of your controller is "television", then you say "Hey, Google. Turn on television", Google Home will turn on this TV. If you say "Hey, Google. Turn off television", Google Home will turn off this TV.

#### Note:

1. The HomeMate Cloud Account you link in Google Home must be the same as the one you use in your HomeMate APP.

2. The "device name" is the name of the device in the device list of your HomeMate app. You need to add all the devices to your HomeMate app, and then each device has a separate name.

3. For example, if your kitchen has a number of smart plug, you can name them as smoke machine plug, kitchen Liquidizer plug, Microwave Oven plug, etc.

4. Supports English, German and Japanese.

5. You must install "Google Home" and "HomeMate" apps on your mobile phone.

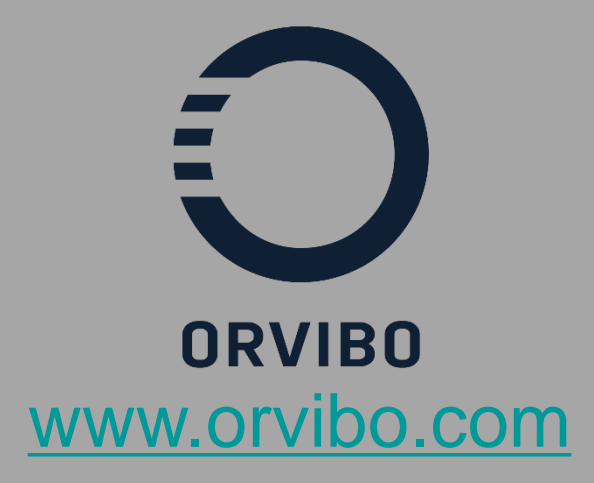

#### Thank you very much!